## Enter the products the customer Log into the App and select This takes you to the sales detail wants. For an AH donation other Select preset amount or enter "Storefront." Select "Sell" to start page. Click "Start Sale" to make a than silver/gold, select other amount and click "Add." "Donate..." Select "Checkout." your registered shift. sale. = Jason R. 👻 C ← Storefront Sale Jason R. 👻 = ÷ iii) 0 1100 STOREFRONT SALES Add Products Add Products . **II** 111 Gold Level American Heroe Donation August 2021 > Gold Leve Donation \$50<sup>90</sup> Gold Level American Heroes CURRENT SHIFT DETAILS 0 0 Sun Tue Sat Wed Fri \$5000 5 б 7 3 4 6:00 PM - 7:00 Silver Level American Heroes Silver Level American Heroes 14 Donation 11 12 13 0 0 Donation \$3000 \$3000 21 CURRENT SHIFT SALES ALL SHIFTS SALES 18 19 20 Salted Caramel Popcorn Bag (20oz, 9.5 cups) Salted Caramel Popcorn Bag \$0.00 ME 0 (20oz, 9.5 cups) 0 22 23 27 28 \$2500 HOURS WORKED FUTURE HOURS $\otimes$ Unbelievable Butter Popcorn 2.0 1.0 (12pk Mic \$20<sup>00</sup> American Heroes Donation (12pk Microwave) 1 **(i)** Test \$5 \$10 \$20 Popcorn Bag (9oz, 18 cups) 0 \$2000 Test Test VA Test ٢ Enter Amount Sweet & Salty Kettle Corn Wed Wed VIEW SHIFTS (3) 0 000 🚫 Wed 8/25 6:00 PM - 7:00 PM 🍈 1/2 🚫 Wed 8/25 7:00 PM - 8:00 PM 😩 0/2 DONATE TO AMERICAN HEROES DONATE TO AMERICAN HEROES ~ Wed 8/25 8:00 PM - 9:00 PM (20/2 E CHECKOUT \$20.00 🐕 CHECKOUT \$20.00 😭 For credit, enter manually, swipe Ask if customer would like an Verify order details and select For receipt, enter info and click using Square plugin, or pair with email or text receipt. Click "Cash" or "Credit." "Send" for receipt. Square device. "Done" if no receipt. × Storefront Sale ((••)) Storefront Sale + -Order Summary $\checkmark$ $\checkmark$ × Popcorn (12pk Microwave) Congrats Jason! \$2000 Congrats Jason! \$20<sup>00</sup> each Oty.1 How would your customer How would your customer like their receipt sent to like their receipt sent to \$20.00 OR them? them? Email Email AND/OR AND/OR 571-839-1974 Phone Continue Taking Orders Continue Taking Orders Done. No receipt needed. Done. No receipt needed. Manual Credit Card Entry ubtotal: (1 items) \$20.00 SEND CREDIT CASH <

## Processing a Storefront Sale - 2021